## **MICROSOFT OFFICE 365 for EDUCATION**

## How do I download Office 365?

- 1. Link: login.microsoftonline.com
- 2. Sign In: CUNY Login username\*
- 3. Web Applications Login: Username and Password: CUNY Login Credentials\*
- 4. Stay signed in. select either Yes or No
- 5. On the top right you will see **Install Office** drop down, click on **Office 365 apps**
- 6. Window will pop-up, click Save File
- 7. If using *Firefox*, on the top right corner of the browser click on the **download icon**, click on the **Setup.Def.en** file. Office 365 will start download, follow prompts.
- 8. If using Chrome, on the bottom left of the browser click on **Setp.De.en.** Office 365 will start download, follow prompts

\*If you do not know your CUNY Login or need to reset password see link below

- 1. Link: cuny.edu
- 2. Top right corner click Login
- 3. Under Login, click on either Forgot Username or Forgot Passworda. If you have never activate your CUNY Login click on New User
- 4. Follow the prompts

For more information, see <u>CUNY FAQs</u>

If you need assistance, email the Service Desk at <a href="mailto:servicedesk@ccny.cuny.edu">servicedesk@ccny.cuny.edu</a> Include: Full name, EMPLID, Phone Number, CUNY Login Username, include any error messages